## 自宅で Google Meet に参加する方法

## ◎パソコンで参加する方法

- ① ブラウザ (Google Chrome など)を起動します。
- 検索サイトで「Meet」を検索し、「Google Meet」

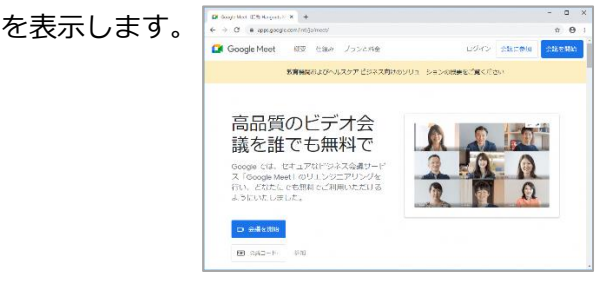

③ [会議コード]の入力欄に会議コードを入力し、
[参加]をクリックします。

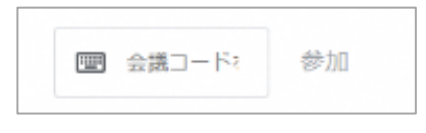

- ④ カメラとマイクの使用許可をします。
- ⑤ Google アカウントのログイン画面が表示されたら、お子さんのメールアドレス、パスワードを順

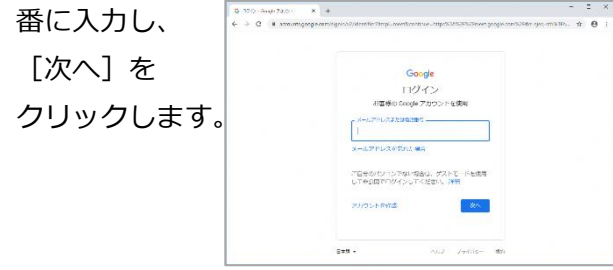

⑥ マイクをオフにして [今すぐ参加] をクリックし

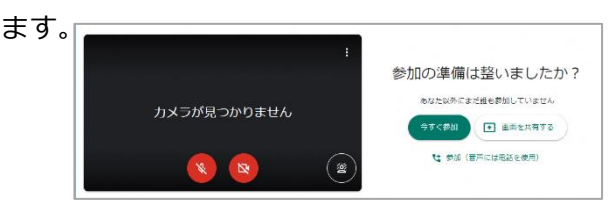

 ⑦ Google Meet の Web 会議に参加し、学校が配信 する様子をリアルタイムに閲覧できます。

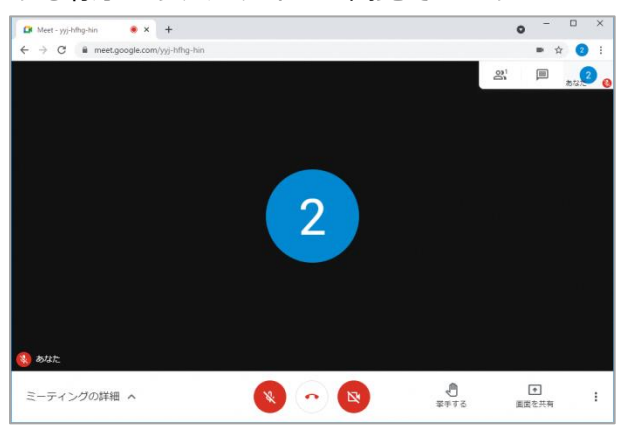

使用する PC やスマホが、ご自身の Google アカウントに常時ログインされ ている状態になっている場合は、事前に ログアウトしてから操作をして下さい。

## ◎スマートフォンで参加する方法

- ① 事前に「Google Meet」アプリを インストールしておきます。
- 記動し、[ログイン]を クリックします。
- サインインの許可を求められた場合は許可します。

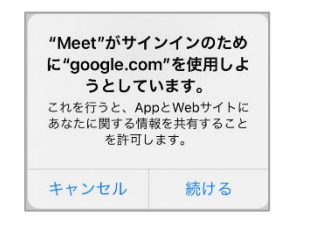

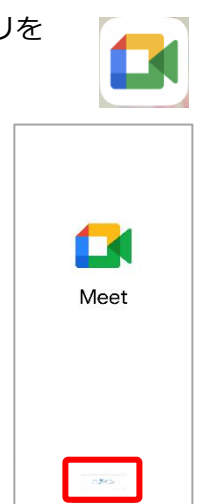

- ④ ビデオカメラやマイクの使用許可を求められた ら許可します。
- ⑤ Google アカウントのログイン画面が表示されたら、お子さんのメールアドレス、パスワードを順番に入力し、「次へ」をクリックします。

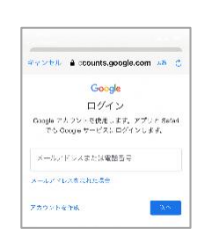

- ⑥ [会議に参加]をクリックし、会議コードを入力 します。
- ⑦ マイクをオフにして [参加]をクリックします。

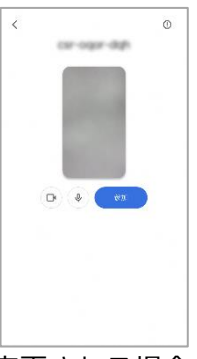

※ アプリの操作方法は予告なく変更される場合が ありますが、基本的な操作方法は変わりません。

- ⑧ どちらの場合も参加後、カメラをオフにして下さい。
- ⑨ 校庭の画面を選択して下さい。